## GETTING STARTED USING DATA TO TELL YOUR STORY

### Dr. Utkarsh Shrivastava & Dr. Kuanchin Chen

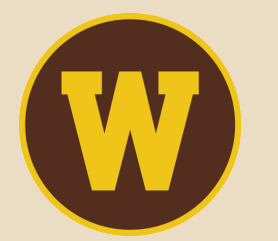

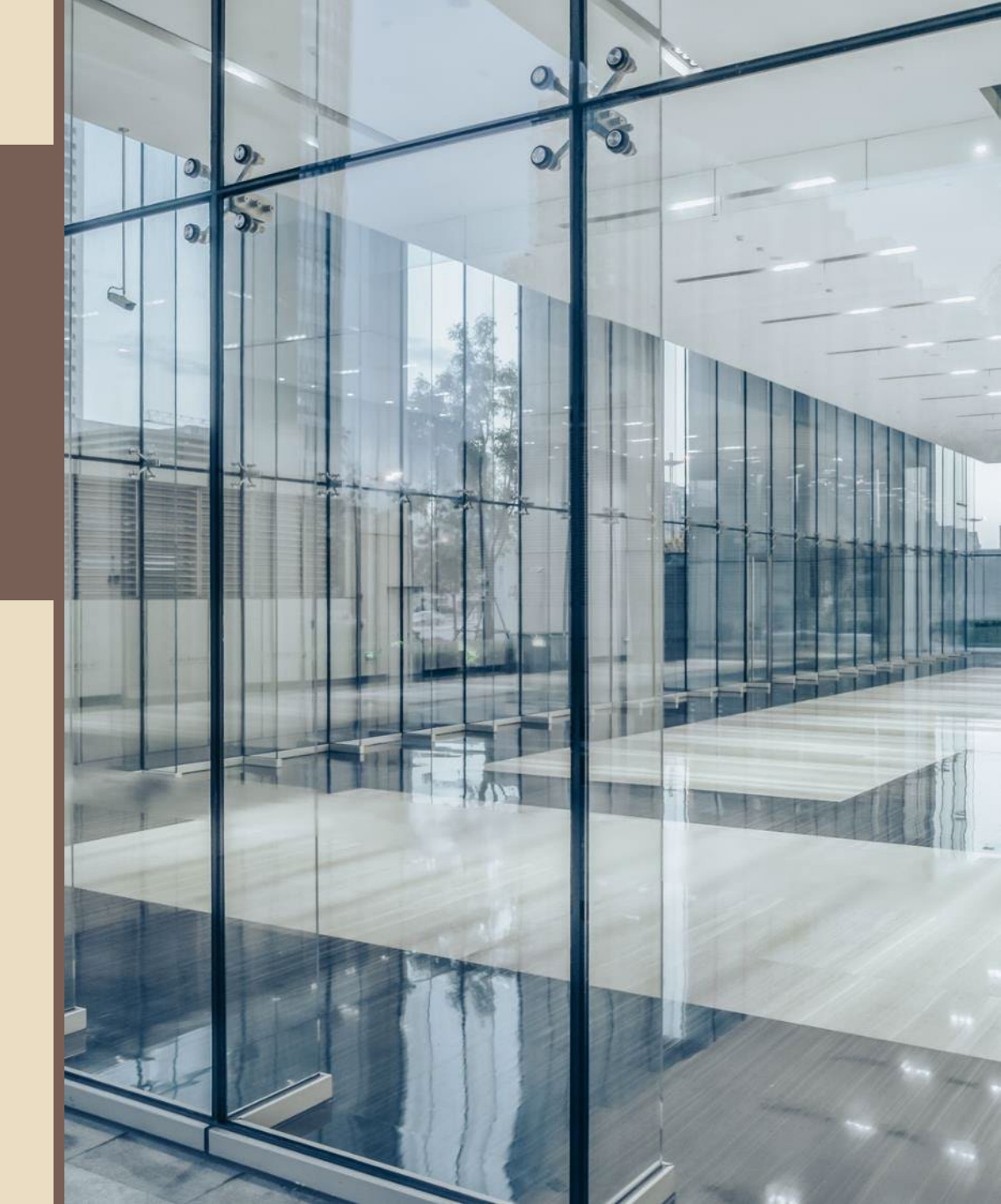

### **Agenda**

- **D** Popular Tools for Data Visualization
- Case Study : Understanding state level indicators that influence food recall events
  - Challenges in data import and connections
  - **ETL using Power Query**
  - □ Advanced AI enabled visuals
  - Integrating third party scripts
- More tools, resources and training

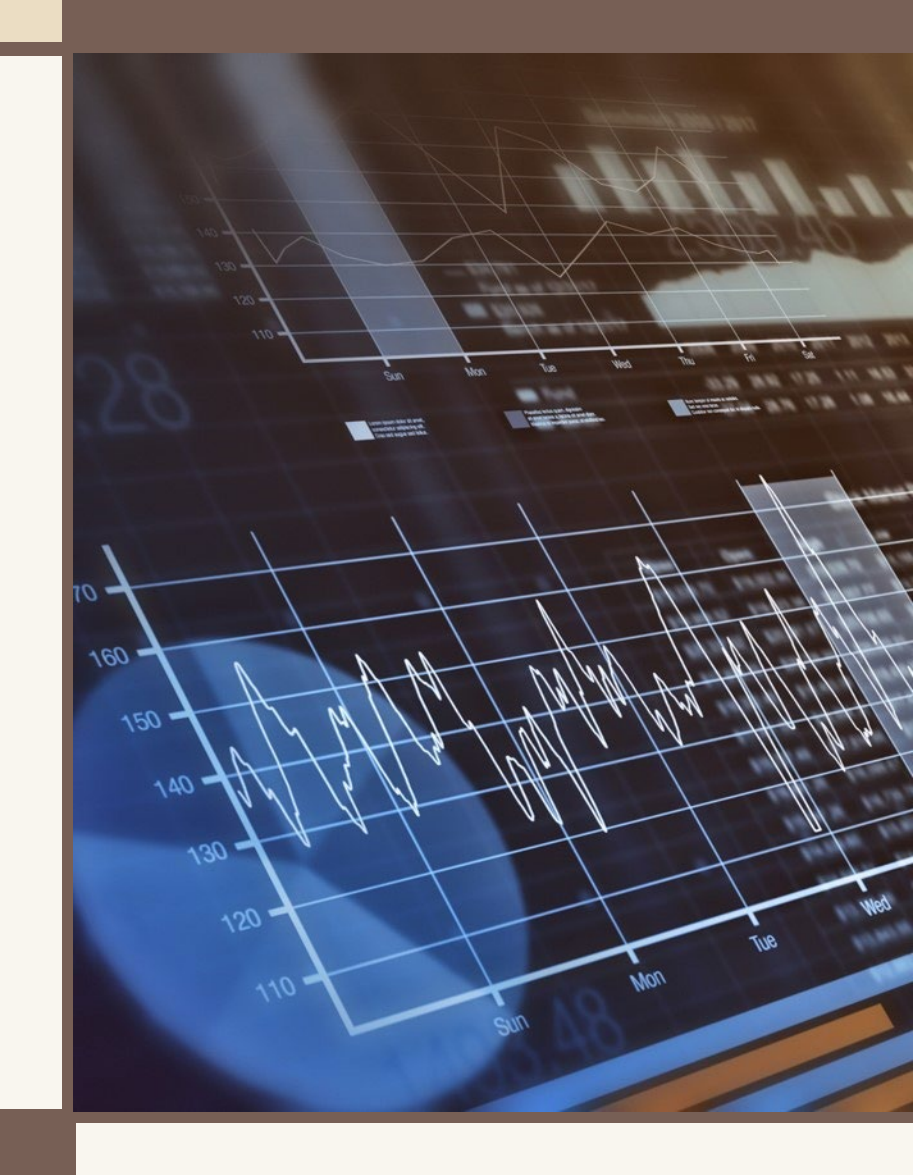

## Two popular visualization tools

#### **Power BI**

- Strong integration with Microsoft products.
- <u>Specialized versions for government use available</u>
- Cheaper than Tableau
- Faster on smaller data sets.
- Higher number of default and advanced visuals

Tableau

- Can create more complex visuals
- Steeper learning curve
- Handles large datasets better

## W

#### **Western Michigan University** Haworth College of Business

Center for Business Analytics

## Key Power BI products and services

#### **Power BI Desktop**

- Free product can be installed on PC
- Data modeling and visualization capabilities

### **Power BI Service**

- Cloud or internet-based service where users can collaborate, share and work on reports and dashboards.
- These come with Power BI pro or premium subscriptions
- Subscription brings dedicated resources, more data capacity and enhanced performance.

### **Power BI Visuals Marketplace**

• Developers can contribute visuals usable for free or at a cost.

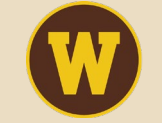

#### **Western Michigan University** Haworth College of Business

Center for Business Analytics

## Case Study

Goal : To explore state level indicators that influence Food recall events.

### Key Steps :

- 1) Gather food recall data, state economic and demographic data in Power BI.
- 2) Compile a cross-sectional table with state level indicators and aggregate recall data for a year.
- 3) Develop visuals to understand factors related to food recalls.

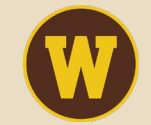

# Data Source for Recall Information

### DATA SOURCE : OPEN.FDA.GOV

- FDA Recall Enterprise System (RES) A database of information on recall events submitted to FDA
- An enforcement report contains information on actions taken in connection with FDA regulatory activities.
- An API (Application Programming Interface) protocol is used to interact with RES.
- URL to fetch the data from RES using API:

https://api.fda.gov/food/enforcement.json?search=report\_date:[20230101+TO+20231231]&limit=10 00"

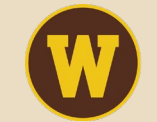

## **Connecting to RES using Power BI Desktop**

| File<br>Paste | <ul> <li>✓ Untitled - Power BI Desktop</li> <li>Home Insert Modeling View Optimize Help</li> <li>✓ Cutor Get Excel OneLake SQL Enter Dataverse Recent data v workbook data hub v Server data sources v Queries</li> </ul>                                                                                                    | Power BI desktop opening<br>window                                                                                |
|---------------|----------------------------------------------------------------------------------------------------|----------------------------------------------------------------------------------------------------|
|               | Image: Auto recovery col       Common data sources       : been opened.         Image: Excel workbook       Image: Excel workbook         Image: Power BI semantic models       Image: Power BI semantic models         Image: Dataflows       Image: Dataflows         Image: Dataflows       Image: Dataflows         Image: Dataflows | From Web  Basic Advanced  URL  https://api.fda.gov/food/enforcement.json?search=report_date:[20220101+  OK Cancel |
| Hawo<br>Cent  | OData feed     Once I     Blank query     Power BI Template Apps      More     More     Forth College of Business teer for Business Analytics                                                                                                    | List of Data sources that can<br>be imported<br>7                                                                 |

### Imported data opens in power query editor

# In Query editor you can transform data before analysis. It is an ETL supported by other Microsoft applications as well.

| File Home Transform Add Column                                                                                                    | 'iew Tools Help                                                                                                    |                                               | ^ <b>(</b>                        |
|----------------------------------------------------------------------------------------------------|----------------------------------------------------------------------------------------------------|-----------------------------------------------|-----------------------------------|
| Group Use First Row<br>By as Headers →<br>Hable<br>C <sup>B</sup> Transpose<br>C <sup>B</sup> Data Type: Wr<br>C <sup>B</sup> Reverse Rows<br>C <sup>B</sup> Detect Dat<br>C <sup>B</sup> Count Rows<br>C <sup>B</sup> Rename | ole Number + 1, 2 Replace Values + 1, 2 Replace Values + 1, 2 Replace + 1, 2 Replace + 1, 2 Repl | on                                            |                                   |
| Queries [1]                                                                                                    | X ✓ f <sub>X</sub> = Table.TransformColumnTypes(#"Expanded results.openfda",{{"meta.disclaimer", type text}, {"meta.terms", type text}, {"meta.license", type                                                                                                    | pe text}, ♥                                   | Query Settings X                  |
| [20230101+TO+20231231]&limit=1000                                                                                                    | □ □ ↓ A <sup>B</sup> <sub>C</sub> meta.disclaimer ▼ A <sup>B</sup> <sub>C</sub> meta.license ▼ □ meta.last_updated ▼ 12 <sub>3</sub> meta.results.skip                                                                                                    | <ul> <li>1<sup>2</sup>3 meta.resul</li> </ul> | PROPERTIES                        |
|                                                                                                    | 1 Do not rely on openFDA to make decisions regarding medical care. Wh https://open.fda.gov/terms/ https://open.fda.gov/license/ 5/22/2024                                                                                                    | 0                                             | Name                              |
|                                                                                                    | 2 Do not rely on openFDA to make decisions regarding medical care. Wh https://open.fda.gov/terms/ https://open.fda.gov/license/ 5/22/2024                                                                                                    | 0                                             | [20230101+TO+20231231]&limit=1000 |
|                                                                                                    | 3 Do not rely on openFDA to make decisions regarding medical care. Wh https://open.fda.gov/terms/ https://open.fda.gov/license/ 5/22/2024                                                                                                    | 0                                             | All Properties                    |
|                                                                                                    | 4 Do not rely on openFDA to make decisions regarding medical care. Wh https://open.fda.gov/terms/ https://open.fda.gov/license/ 5/22/2024                                                                                                    | 0                                             |                                   |
|                                                                                                    | 5 Do not rely on openFDA to make decisions regarding medical care. Wh https://open.fda.gov/terms/ https://open.fda.gov/license/ 5/22/2024                                                                                                    | 0                                             | APPLIED STEPS                     |
|                                                                                                    | 6 Do not rely on openFDA to make decisions regarding medical care. Wh https://open.fda.gov/terms/ https://open.fda.gov/license/ 5/22/2024                                                                                                    | 0                                             | Source 🕀                          |
|                                                                                                    | 7 Do not rely on openFDA to make decisions regarding medical care. Wh https://open.fda.gov/terms/ https://open.fda.gov/license/ 5/22/2024                                                                                                    | 0                                             | Converted to Table                |
|                                                                                                    | 8 Do not rely on openFDA to make decisions regarding medical care. Wh https://open.fda.gov/terms/ https://open.fda.gov/license/ 5/22/2024                                                                                                    | 0                                             | Expanded meta                     |
|                                                                                                    | 9 Do not rely on openFDA to make decisions regarding medical care. Wh https://open.fda.gov/terms/ https://open.fda.gov/license/ 5/22/2024                                                                                                    | 0                                             | Expanded meta.results 🔅           |
|                                                                                                    | 10 Do not rely on openFDA to make decisions regarding medical care. Wh https://open.fda.gov/terms/ https://open.fda.gov/license/ 5/22/2024                                                                                                    | 0                                             | Expanded results                  |
|                                                                                                    | 11 Do not rely on openFDA to make decisions regarding medical care. Wh https://open.fda.gov/terms/ https://open.fda.gov/license/ 5/22/2024                                                                                                    | 0                                             | Expanded results openfida         |
|                                                                                                    | 12         Do not rely on openFDA to make decisions regarding medical care. Wh         https://open.fda.gov/terms/         https://open.fda.gov/license/         5/22/2024                                                                                                    | 0                                             | X Changed Type                    |
|                                                                                                    | 13 Do not rely on openFDA to make decisions regarding medical care. Wh https://open.fda.gov/terms/ https://open.fda.gov/license/ 5/22/2024                                                                                                    | 0                                             | in condiged type                  |
|                                                                                                    | 14 Do not rely on openFDA to make decisions regarding medical care. Wh https://open.fda.gov/terms/ https://open.fda.gov/license/ 5/22/2024                                                                                                    | 0                                             |                                   |

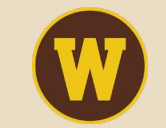

#### Western Michigan University

Haworth College of Business Center for Business Analytics Power Query Editor Window

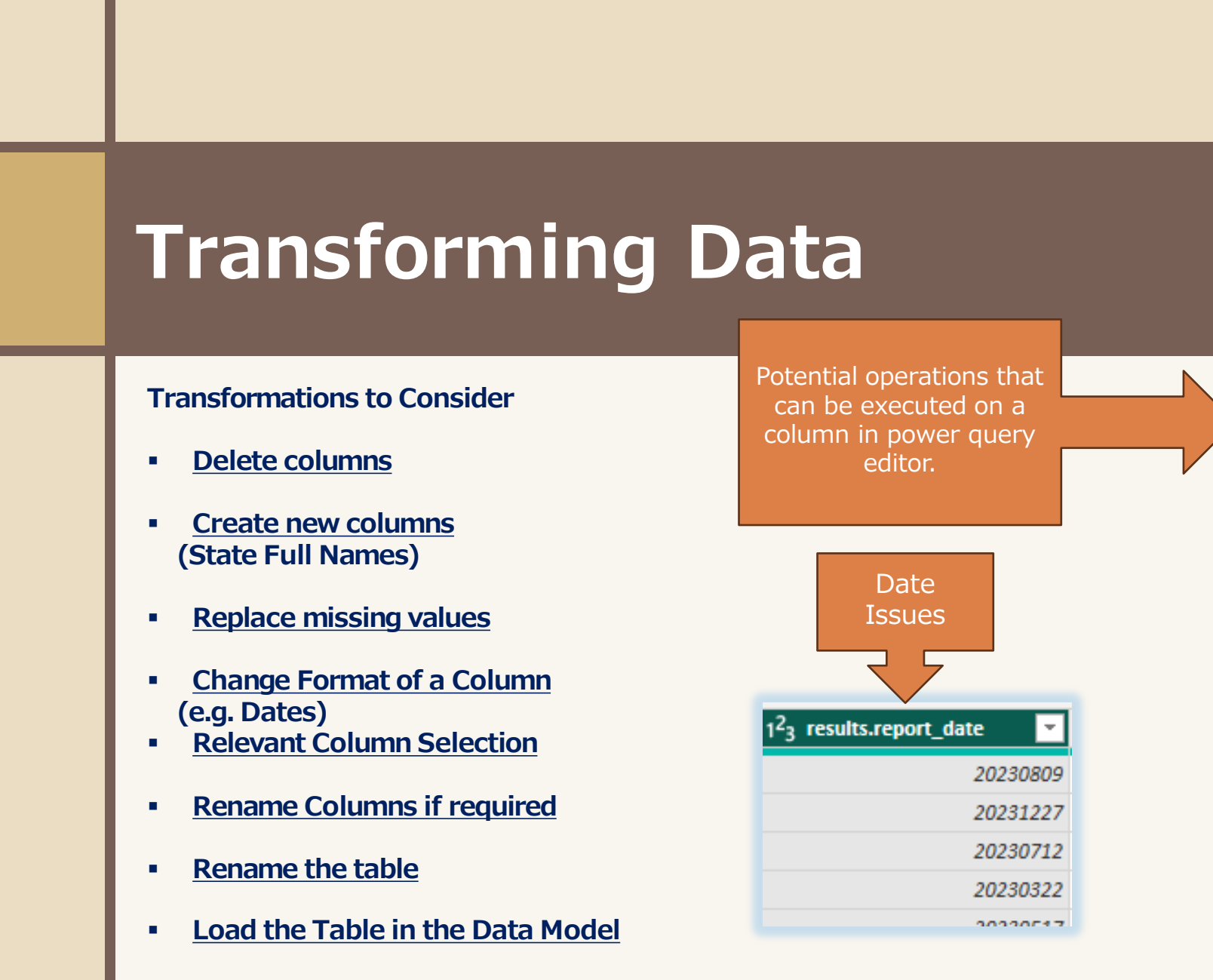

| ieti 📴     | Сору                          |    | ed  |
|------------|-------------------------------|----|-----|
| //o 🛒      | Remove                        |    | /2. |
| //a        | Remove Other Columns          |    | /2: |
| //a        | Duplicate Column              |    | /2: |
| //a        | Add Column From Examples      |    | /2: |
| //a<br>//a | Remove Duplicates             |    | 12: |
| //a        | Remove Errors                 |    | /2: |
| //a        | Change Type                   | Þ  | /2: |
| //a        | Transform                     | ×. | /2. |
| //0        | Replace Values                |    | /2. |
| //0 🗳 2    | Replace Frrors                |    | /2. |
| //a        | Replace Enoisin               |    | /2. |
| //0 []]    | Split Column                  | ÷  | /2: |
| //o 🔁      | Group By                      |    | /2. |
| //a        | Fill                          | ÷  | /2. |
| //o 🖫      | Unpivot Columns               |    | /2. |
| //a        | Unpivot Other Columns         |    | /2. |
| //a        | Unpivot Only Selected Columns |    | /2: |
| //o        | Rename                        |    | /2. |
| //a        | Move                          | ŀ  | 12: |
| //a        | Drill Down                    |    | /2: |
| 110        | Add as New Query              |    | 12  |

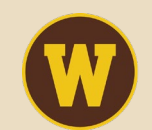

## Load the Transformed Data for Analysis

### **Three Basic Views in Power BI**

- 1. **Report View**: this is where most of your time is going to be spent on to create visualizations.
- 2. Data View: this is where the raw data are shown.
- **3. Model View**: this is where relationships among data sets are displayed.

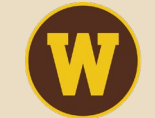

Western Michigan University Haworth College of Business Center for Business Analytics Power BI desktop window after loading the data and closing the Power Query Editor

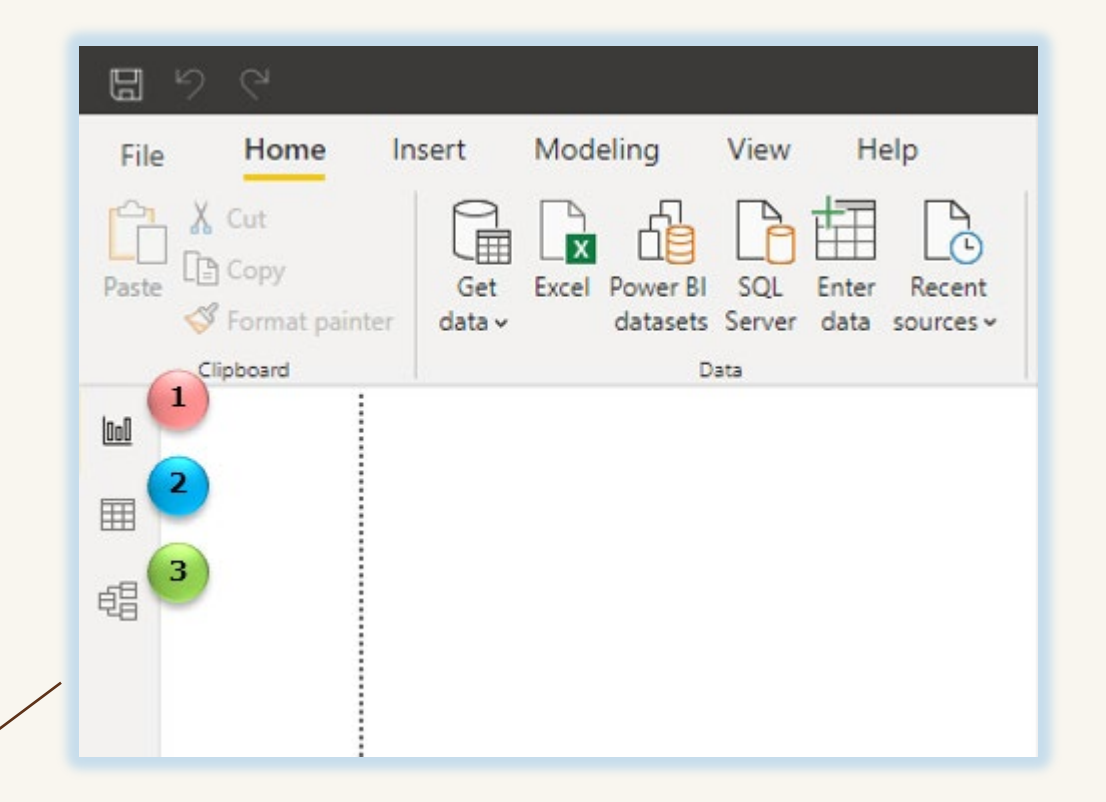

| _   | -   |  |
|-----|-----|--|
|     | -1  |  |
|     | - 1 |  |
| 5/- | _   |  |

|     |      |   | Eilz  | ното             | Help         | Table tools  |                  |          |           |           |       |   | File   | Home      | e Help                                                                |           |
|-----|------|---|-------|------------------|--------------|--------------|------------------|----------|-----------|-----------|-------|---|--------|-----------|-----------------------------------------------------------------------|-----------|
|     |      |   | FIR   | e nome           | neip         | Table tools  |                  |          |           |           |       |   |        | (Cut      |                                                                       | ത         |
|     |      |   | Ø N   | lame Recalls2023 |              |              |                  |          | <b>/</b>  |           |       |   | Paste  | ≧ Сору    | Get Excel OneLake SQL Enter<br>data v workbook data hub v Server data | Dataverse |
| _   |      | _ |       |                  |              | Mark as date | Manage           | New      | Quick     | New Nev   |       | _ | Clipbo | bard      | Data                                                                  | _         |
|     |      |   |       | Structure        |              | Calendars    | Relationships    | measure  | Calculat  | ions      |       |   | 000    |           |                                                                       |           |
|     |      |   | la II |                  |              |              |                  |          |           |           |       |   | Ħ      |           |                                                                       |           |
| Tab | le / |   | UOU   | ~ ~              |              |              |                  |          |           |           | Model |   |        |           |                                                                       |           |
|     |      |   | Ħ     | 7 Table view     | results.city | / 💌 State 💌  | results.classifi | cation 💌 | results.e | vent_id 💌 | Viow  |   | 唱〈     | Model vie | w Recalls2023 ····                                                    |           |
| De  | la   |   | ш     | § Table View     | Chicago      | IL           | Class I          |          |           | 92423     | view  |   | ß      |           | 🗊 Date                                                                |           |
| Vie | ew 🗌 |   | 68    | Ongoing          | Chicago      | IL           | Class I          |          |           | 92423     |       |   | 0'AXV  |           | results.city                                                          |           |
|     |      |   |       | Ongoing          | Chicago      | IL           | Class I          |          |           | 92423     |       |   |        |           | results.classification                                                |           |
|     |      |   | ß     | Ongoing          | Chicago      | IL           | Class I          |          |           | 92423     |       |   |        |           | results.code_info                                                     |           |
|     |      |   | DRAY  | Ongoing          | Chicago      | IL           | Class I          |          |           | 92423     |       |   |        |           | results.distribution_pattern                                          |           |
|     |      |   |       | Ongoing          | Chicago      | IL           | Class I          |          |           | 92423     |       |   |        |           | $\sum$ results.event_id                                               |           |
|     |      |   |       | Ongoing          | Chicago      | IL           | Class I          |          |           | 92423     |       |   |        |           | results.initial_firm_notification                                     |           |
|     |      |   |       | Ongoing          | Chicago      | IL           | Class I          |          |           | 92423     |       |   |        |           | results.postal_code                                                   |           |
|     |      |   |       | Ongoing          | Chicago      | IL           | Class I          |          |           | 92423     |       |   |        |           | results.product_description                                           |           |
|     |      |   |       | Ongoing          | Chicago      | IL           | Class I          |          |           | 92423     |       |   |        |           | results.product_quantity                                              |           |
|     |      |   |       | Ongoing          | Chicago      | IL           | Class I          |          |           | 92423     |       |   |        |           | results.reason_for_recall                                             |           |
|     |      |   |       | Ongoing          | Chicago      | IL           | Class I          |          |           | 92423     |       |   |        |           | $\sum$ results.recall_initiation_date                                 |           |
|     |      |   |       | Ongoing          | Chicago      | IL           | Class I          |          |           | 92423     |       |   |        |           | results.recall_number                                                 |           |
|     |      |   |       | Ongoing          | Chicago      | IL           | Class I          |          |           | 92423     |       |   |        |           | results.recalling_firm                                                |           |
|     |      |   |       | Ongoing          | Chicago      | IL           | Class I          |          |           | 92423     |       |   |        |           | $\sum$ results.report_date                                            |           |
|     |      |   |       | Ongoing          | Chicago      | IL           | Class I          |          |           | 92423     |       |   |        |           | results.status                                                        |           |
|     |      |   |       | Ongoing          | Chicago      | IL           | Class I          |          |           | 92423     |       |   |        |           | $\sum$ results.termination_date                                       |           |
|     |      |   |       | Ongoing          | Chicago      | IL           | Class I          |          |           | 92423     |       |   |        |           | results.voluntary_mandated                                            |           |
|     |      |   |       | Ongoing          | Chicago      | IL           | Class I          |          |           | 92423     |       |   |        |           | State                                                                 |           |
|     |      |   |       | Ongoing          | Chicago      | IL           | Class I          |          |           | 92423     |       |   |        |           | Collanse 🔿                                                            |           |
|     |      |   |       | Ongoing          | Chicago      | IL           | Class I          |          |           | 92423     |       |   |        |           | Compac'                                                               |           |
|     |      |   |       | Onaoina          | Chicado      | IL           | Class I          |          |           | 92423     |       |   |        |           |                                                                       |           |
|     |      |   |       |                  |              |              |                  |          |           |           |       |   |        |           |                                                                       |           |

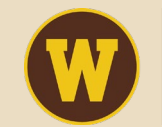

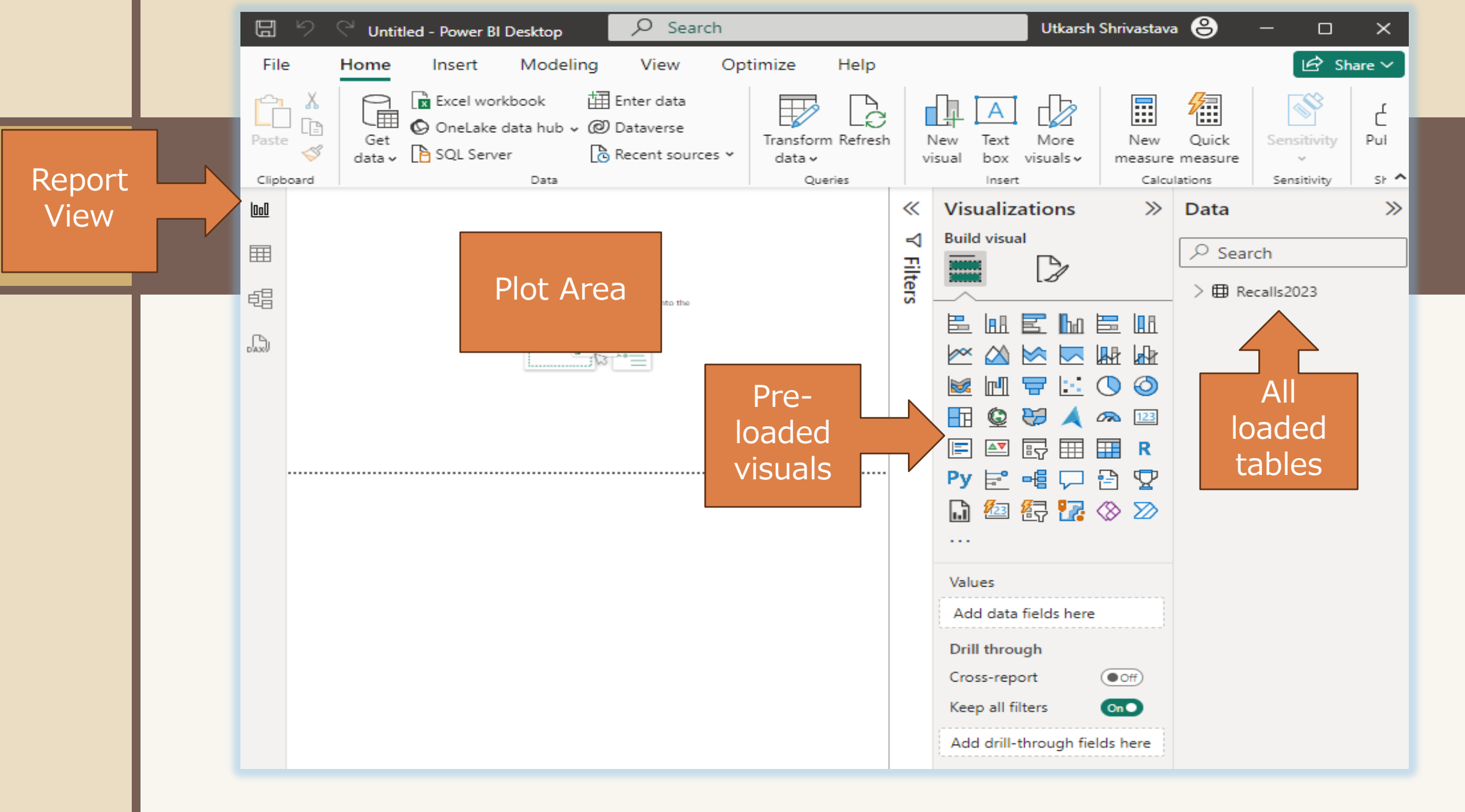

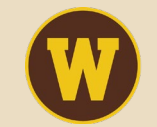

WESTERN MICHIGAN UNIVERSITY Haworth College of Business Center for Business Analytics

### Bring More Data to the Model

- To understand the association between food recalls in 2023 and other state level indicators (e.g. population, per capital income, healthcare expenses etc.) are needed.
- Goal is to create a cross-sectional table containing all relevant state level economic and demographic variables for analysis.
- Import relevant data from other Data Sources

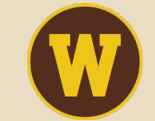

## **Other Data Sources**

State level consumer expenditure data available from

**Bureau of Economic Analysis** 

State GDP, personal income and population data from.

**BEA Interactive Data Application** 

### Above data can be imported as .CSV file into the model

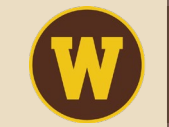

### Problems with consumer expenditure data

- Per-capita consumer expenditures metrics for a state are clustered over several rows.
- In cross sectional data each metric for a state should be represented in a column.
- Duplicate the table and filter relevant metric to create a new table. Use appropriate name and rename metric

| Description                                               | • | Unit 💌  | 2021 💌 |
|-----------------------------------------------------------|---|---------|--------|
| Per capita personal consumption expenditures              |   | Dollars | 39657  |
| Goods                                                     |   | Dollars | 15388  |
| Durable goods                                             |   | Dollars | 5336   |
| Motor vehicles and parts                                  |   | Dollars | 2243   |
| Furnishings and durable household equipment               |   | Dollars | 1251   |
| Recreational goods and vehicles                           |   | Dollars | 1217   |
| Other durable goods                                       |   | Dollars | 625    |
| Nondurable goods                                          |   | Dollars | 10052  |
| Food and beverages purchased for off-premises consumption |   | Dollars | 3261   |
| Clothing and footwear                                     |   | Dollars | 1209   |
| Gasoline and other energy goods                           |   | Dollars | 1215   |
| Other nondurable goods                                    |   | Dollars | 4367   |
|                                                           |   |         |        |

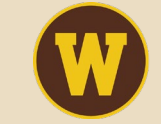

# All tables in the model view

| 唱 < Model | view Recalls2023 ····                 | Food_purchases              | Insurance         |                    |
|-----------|---------------------------------------|-----------------------------|-------------------|--------------------|
| ß         | 🗊 Date                                | Description                 | Description       |                    |
| Uxx)      | results.city                          | ∑ food_purchases            | ∑ Insurance       |                    |
|           | results.classification                | S_Name                      | S_Name            |                    |
|           | results.code_info                     | TableName                   | TableName         |                    |
|           | results.distribution_pattern          | Unit                        | Unit              |                    |
|           | ∑ results.event_id                    | Collapse 🔿                  | Collapse 🔨        |                    |
|           | results.initial_firm_notification     |                             |                   | Income percapita   |
|           | results.postal_code                   | Expenditures_all            | Healthcare        |                    |
|           | results.product_description           | Σ 2021                      | Description       | Description        |
|           | results.product_quantity              | Description                 | ∑ healthcare      | ∠ income_percapita |
|           | results.reason_for_recall             | GeoName                     | S name            | S_Name             |
|           | $\sum$ results.recall_initiation_date | TableName                   | TableName         | latiename          |
|           | results.recall_number                 | Unit                        | Unit              |                    |
|           | results.recalling_firm                |                             | Collapse 🔿        | Compserve          |
|           | ∑ results.report_date                 | Collapse 🔿                  |                   |                    |
|           | results.status                        |                             |                   |                    |
|           | $\sum$ results.termination_date       | Personal_consumption ····   | Populaton         |                    |
|           | results.voluntary_mandated            | Description                 | Description       |                    |
|           | State                                 | $\sum$ personal_consumption | $\sum$ population |                    |
|           | Collapse 🔿                            | S_Name                      | S_Name            |                    |
|           |                                       | TableName                   | TableName         |                    |
|           |                                       | Unit                        | Unit              |                    |
|           |                                       | Collapse 🔨                  | Collapse ^        |                    |

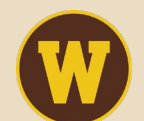

## **ESTABLISH CONNECTIONS BETWEEN TABLES** Problem (State names do not match for linking)

| File   | Home                | Help<br>3                               | Table tools            | ⊟(⊟<br>Manage New                     | Quick New Ne                         |             | Ø N      | ame Healthcare<br>Name your table.<br>Structure | Mark<br>ta        | as date Mar<br>able relatio  | age<br>nships | New Quick<br>measure measure o<br>Calculati | New New<br>column table |
|--------|---------------------|-----------------------------------------|------------------------|---------------------------------------|--------------------------------------|-------------|----------|-------------------------------------------------|-------------------|------------------------------|---------------|---------------------------------------------|-------------------------|
|        | Structure           |                                         | table<br>Calendars     | relationships measur<br>Relationships | e measure column tab<br>Calculations | ble         | 00       | X ✓                                             |                   |                              | 1             |                                             |                         |
| 000    | $\times \checkmark$ |                                         |                        |                                       |                                      |             |          | S_name 💌<br>Alabama                             | TableName  SAPCE2 | Description V<br>Health care | Dollars       | healthcare<br>6545                          |                         |
| Ħ      | Table view          | results.city State results.classificati | results.classification | results.event_id                      | results                              | Alaska      | SAPCE2   | Health care                                     | Dollars           | 11473                        |               |                                             |                         |
|        |                     | Chicago                                 | IL                     | Class I                               | 92423                                | Newly \     |          | Arizona                                         | SAPCE2            | Health care                  | Dollars       | 6828                                        |                         |
| яÐ     | Ongoing             | Chicago                                 | IL                     | Class I                               | 92423                                | 3 Newly Ark | Arkansas | SAPCE2                                          | Health care       | Dollars                      | 6943          |                                             |                         |
| 48     | Ongoing             | Chicago                                 | IL                     | Class I                               | 92423                                | Newly \     | UAXU     | California                                      | SAPCE2            | Health care                  | Dollars       | 8501                                        |                         |
| ß      | Ongoing             | Chicago                                 | IL                     | Class I                               | 92423                                | Newly \     |          | Colorado                                        | SAPCE2            | Health care                  | Dollars       | 7364                                        |                         |
| D'AXII | Ongoing             | Chicago                                 |                        | Class I                               | 92423                                | Newly \     |          | Connecticut                                     | SAPCE2            | Health care                  | Dollars       | 8606                                        |                         |
|        | Ongoing             | Chicago                                 |                        | Class I                               | 92423                                | Newly \     |          | Delaware                                        | SAPCE2            | Health care                  | Dollars       | 9064                                        |                         |
|        | Ongoing             | Chicago                                 | IL                     | Class I                               | 92423                                | Newly \     |          | District of Columbia                            | SAPCE2            | Health care                  | Dollars       | 12201                                       |                         |
|        | Ongoing             | Chicago                                 | IL                     | Class I                               | 92423                                | Newly \     |          | Florida                                         | SAPCE2            | Health care                  | Dollars       | 7676                                        |                         |
|        | Ongoing             | Chicago                                 | IL                     | Class I                               | 92423                                | Newly \     |          | Georgia                                         | SAPCE2            | Health care                  | Dollars       | 6595                                        |                         |
|        | <u> </u>            | AL 1                                    |                        |                                       | 00/00                                | NI 1.1      |          | -                                               |                   |                              |               |                                             |                         |

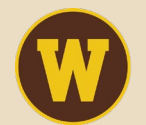

Ę

Western Michigan University Haworth College of Business Center for Business Analytics

#### One table uses IL other users Indiana as state name

# Load states names and two letter

## abbreviations from USPS website

- 1. Create a new table (States) containing states full names and their two letter abbreviations.
- 2. Data available on USPS website
- 3. Link Recalls2023 table and states table in Model view
- 4. Create a new column (in Recall table) such that it takes states abbreviations in each row (of Recall table) and fetches corresponding full name from S\_Name column of linked States table.

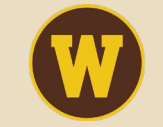

# **Create Relationship**

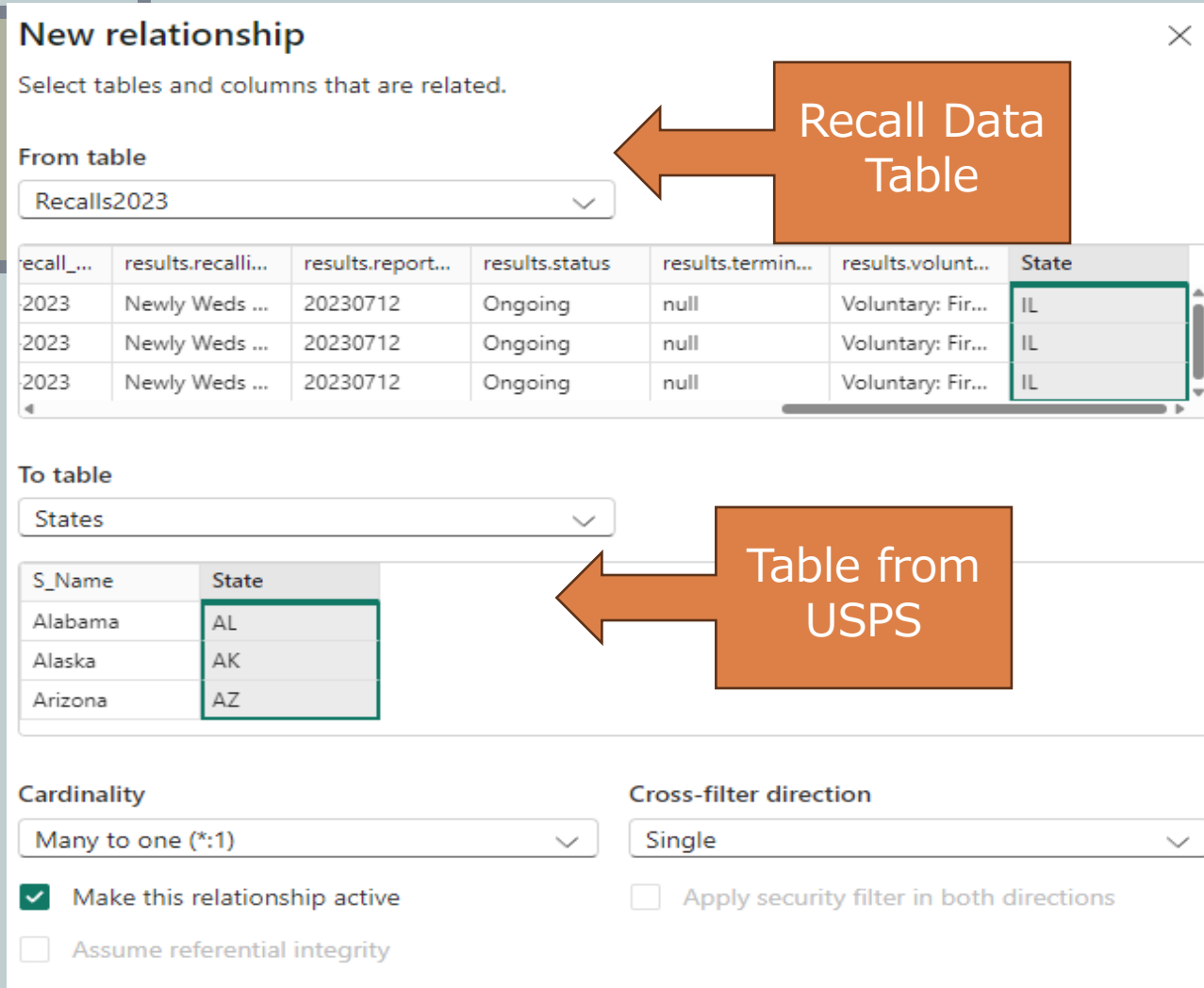

Connect matching columns to establish relationship between two tables

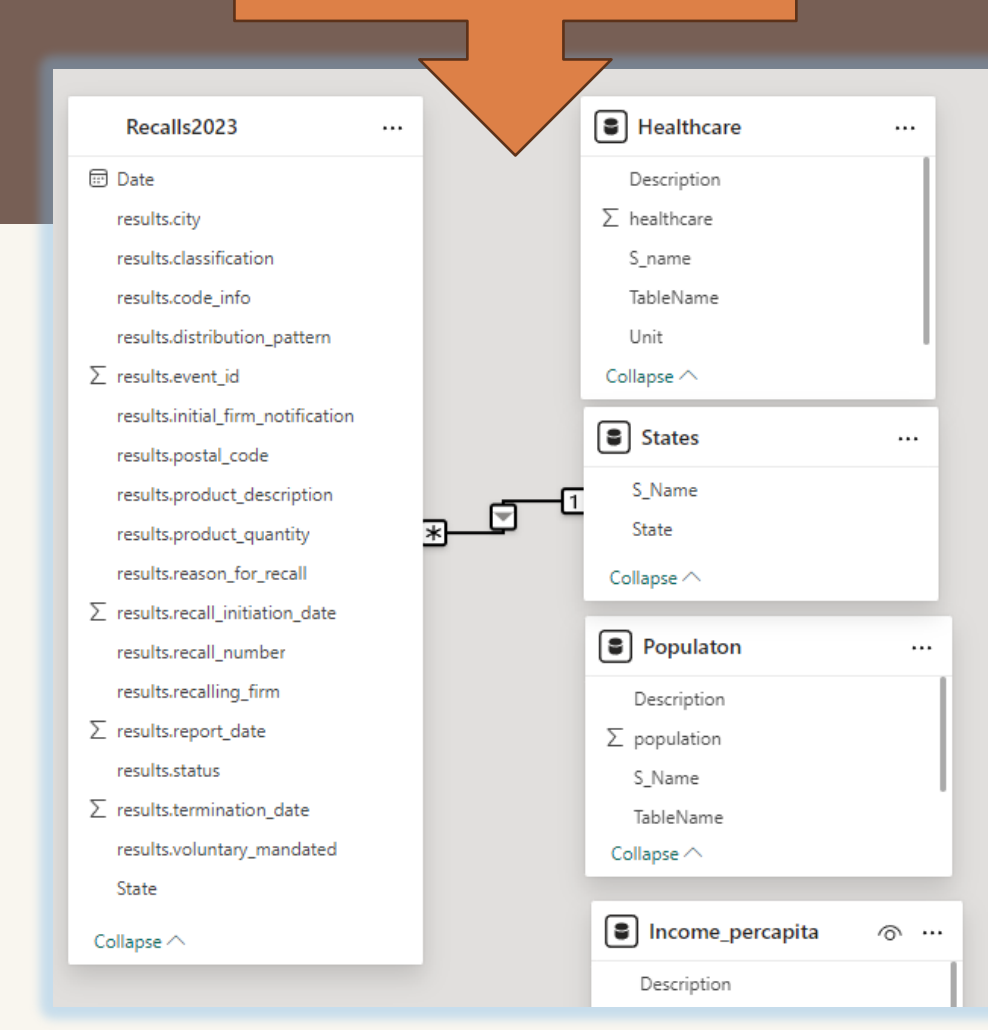

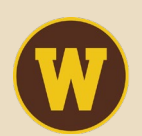

WESTERN MICHIGAN UNIVERSITY Haworth College of Business Center for Business Analytics

## Add New S\_Name column to Recall Table

- Better to create full state name column in one table than creating abbreviation column in rest other tables.
- Copilot integrated to powerBI can also help you write DAX queries.

|   | Table tools                                                 | (1)                                                                               |                                   |                     |                   |          |
|---|-------------------------------------------------------------|-----------------------------------------------------------------------------------|-----------------------------------|---------------------|-------------------|----------|
|   |                                                             |                                                                                   |                                   | 3                   |                   |          |
|   | Mark as date I<br>table rel                                 | Manage New Quick New<br>lationships measure measure column                        | New<br>table                      |                     |                   |          |
|   | Calendars Re                                                | Write a DAX expression that creates a<br>selected table and calculates values for | new column in the<br>or each row. |                     | )ate 💌            | S_Name 💌 |
|   | ts.termination_date                                         | results.report_date                                                               |                                   |                     | ay, July 12, 2023 | Illinois |
|   |                                                             | 20230712 SE102922A SE<br>20230712 VE674634 VE6                                    | 110722A                           |                     | ay, July 12, 2023 | Illinois |
|   |                                                             | 20220712 12014034 120                                                             | -000                              |                     | ay, July 12, 2023 | Illinois |
|   |                                                             |                                                                                   |                                   |                     | ay, July 12, 2023 | Illinois |
| I | S_Name                                                      | ⁵≫ Format Text →                                                                  | ∑ Summarization Don't summarize → | DAX is formula      | ay, July 12, 2023 | Illinois |
| I | e Text 🗸                                                    | \$ ~ % 🤊 🔆 Auto 🗘                                                                 | 🗄 Data category Uncategorized 🗸   | language used in    | ay, July 12, 2023 | Illinois |
| I | Structure                                                   | Formatting                                                                        | Properties                        | Power BI, Excel     | av July 12 2023   | Illinois |
|   | 1 S_Name = REL/                                             | ATED(States[S_Name])                                                              |                                   | Power Pivot. Allows |                   |          |
| I | results.termination_date                                    | e 💌 results.report_date 💌                                                         |                                   | for calculated      |                   |          |
|   | 5                                                           | 20230712 SE102922A                                                                | SF110722A                         | columns and         |                   |          |
|   | <b>WESTERN MICHIGAN UNIV</b><br>Haworth College of Business | /ERSITY                                                                           |                                   | measures.           |                   | 20       |
|   | Center for Business Ana                                     | alytics                                                                           |                                   |                     |                   | 20       |

| Tat | oles |
|-----|------|
|     |      |

|         | Recalls2023          |    | A <sup>B</sup> <sub>C</sub> S_Name | A <sup>B</sup> C State |
|---------|----------------------|----|------------------------------------|------------------------|
|         | Expenditures_all     | 1  | Alabama                            | AL                     |
|         | Personal_consumption | 2  | Alaska                             | AK                     |
|         | Healthcare           | 3  | Arizona                            | AZ                     |
|         | Insurance            | 4  | Arkansas                           | AR                     |
|         | Food purchases       | 5  | California                         | CA                     |
|         | heeme all            | 6  | Colorado                           | CO                     |
| <u></u> | income_aii           | 7  | Connecticut                        | СТ                     |
|         | Income_percapita     | 8  | Delaware                           | DE                     |
|         | Populaton            | 9  | District of Columbia               | DC                     |
|         | States               | 10 | Florida                            | FL                     |
|         |                      | 11 | Georgia                            | GA                     |
|         |                      | 12 | Hawaii                             | HI                     |
|         |                      | 13 | Idaho                              | ID                     |
|         |                      | 14 | Illinois                           | 11                     |

| Model view | Food_purchases              |                                   | Recalls2023                           |
|------------|-----------------------------|-----------------------------------|---------------------------------------|
|            | Description                 |                                   | 🖅 Date                                |
|            | $\sum$ food_purchases       |                                   | results.city                          |
|            | S_Name                      |                                   | results.classification                |
|            | TableName                   |                                   | results.code_info                     |
|            | Unit                        |                                   | results.distribution_pattern          |
|            | Collapse 🔿                  |                                   | $\sum$ results.event_id               |
|            | _                           | results.initial_firm_notification |                                       |
|            | Personal_consumption        |                                   | results.postal_code                   |
|            | Description                 |                                   | results.product_description           |
|            | $\sum$ personal_consumption |                                   | results.product_quantity              |
|            | S_Name                      |                                   | results.reason_for_recall             |
|            | TableName                   |                                   | $\sum$ results.recall_initiation_date |
|            | Unit                        |                                   | results.recall_number                 |
|            | Callana A                   | results.recalling_firm            |                                       |
|            | Collapse                    | _                                 | $\sum$ results.report_date            |
|            | Insurance                   |                                   | results.status                        |
|            | Description                 |                                   | $\sum$ results.termination_date       |
|            | Σ Insurance                 |                                   | results.voluntary_mandated            |
|            | S Name                      |                                   | State                                 |
|            | _<br>TableName              |                                   | Collapse 🔿                            |
|            | Unit                        |                                   | /                                     |
|            | Collapse 🔿                  |                                   |                                       |
|            | *                           | /                                 |                                       |

晿

D

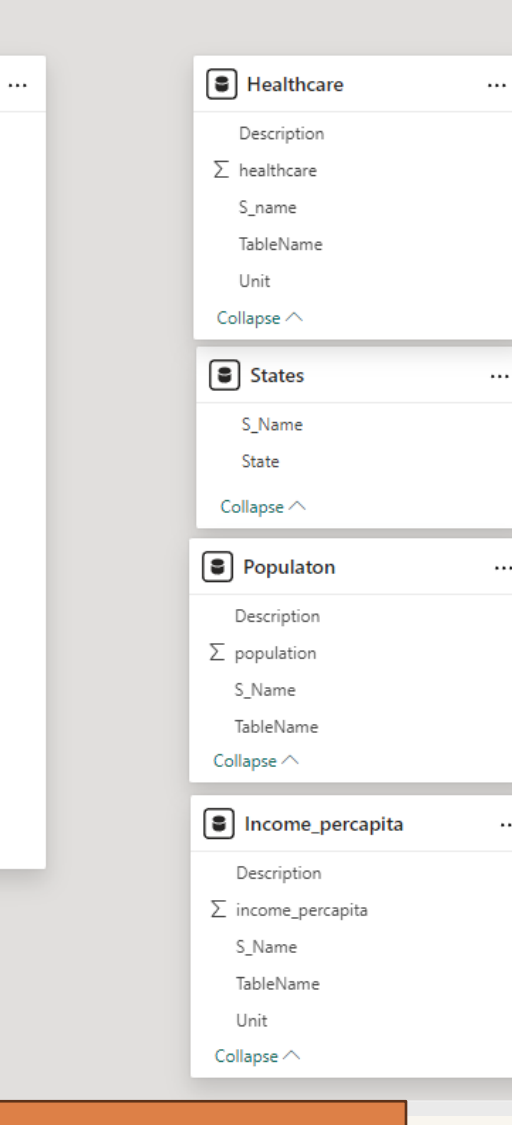

- Recall table has multiple observations for a state over the year. Other tables have on observation for each state as other metrics are annually observed.
  - Need to aggregate recalls for 2023 across each state in a cross-sectional table as dependent variable is recalls per state over the year.

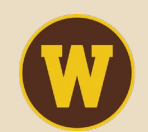

Western Michigan University Haworth College of Business **Center for Business Analytics** 

21

...

...

...

# Establish relationship between tables (Data Modelling)

- 1. All tables have S\_Name column which contains full names of states.
- 2. Recalls2023 has multiple observations for a state while rest other tables one unique observation for each state.
- 3. S\_Name column can be primary key for all tables except in Recalls2023 where it can be a foreign key.

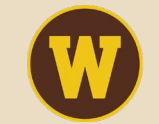

# **Final Data Model and Relationships**

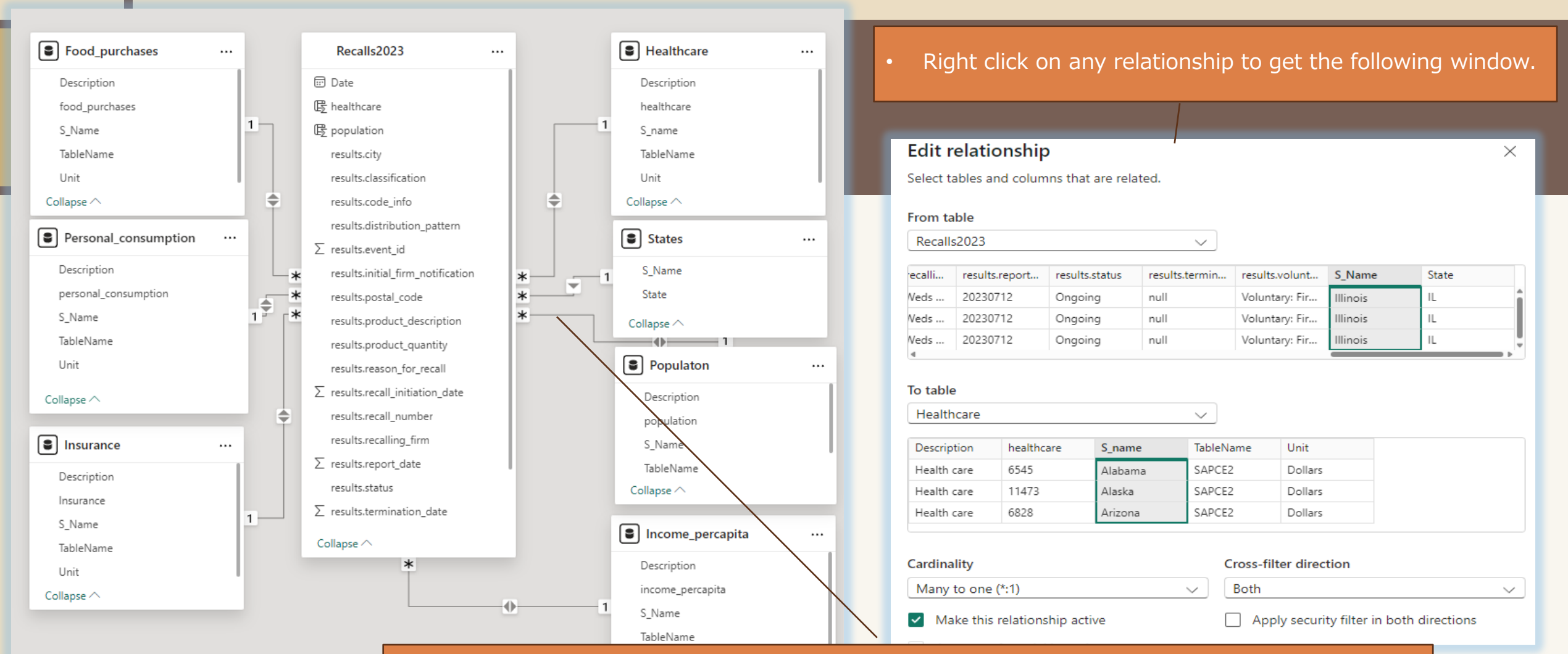

- Connect S\_Name in all tables (except States) with S\_Name in recall table to establish the relationship.
  - One to may relationships are established.

Western Michigan University

**Center for Business Analytics** 

Haworth College of Business

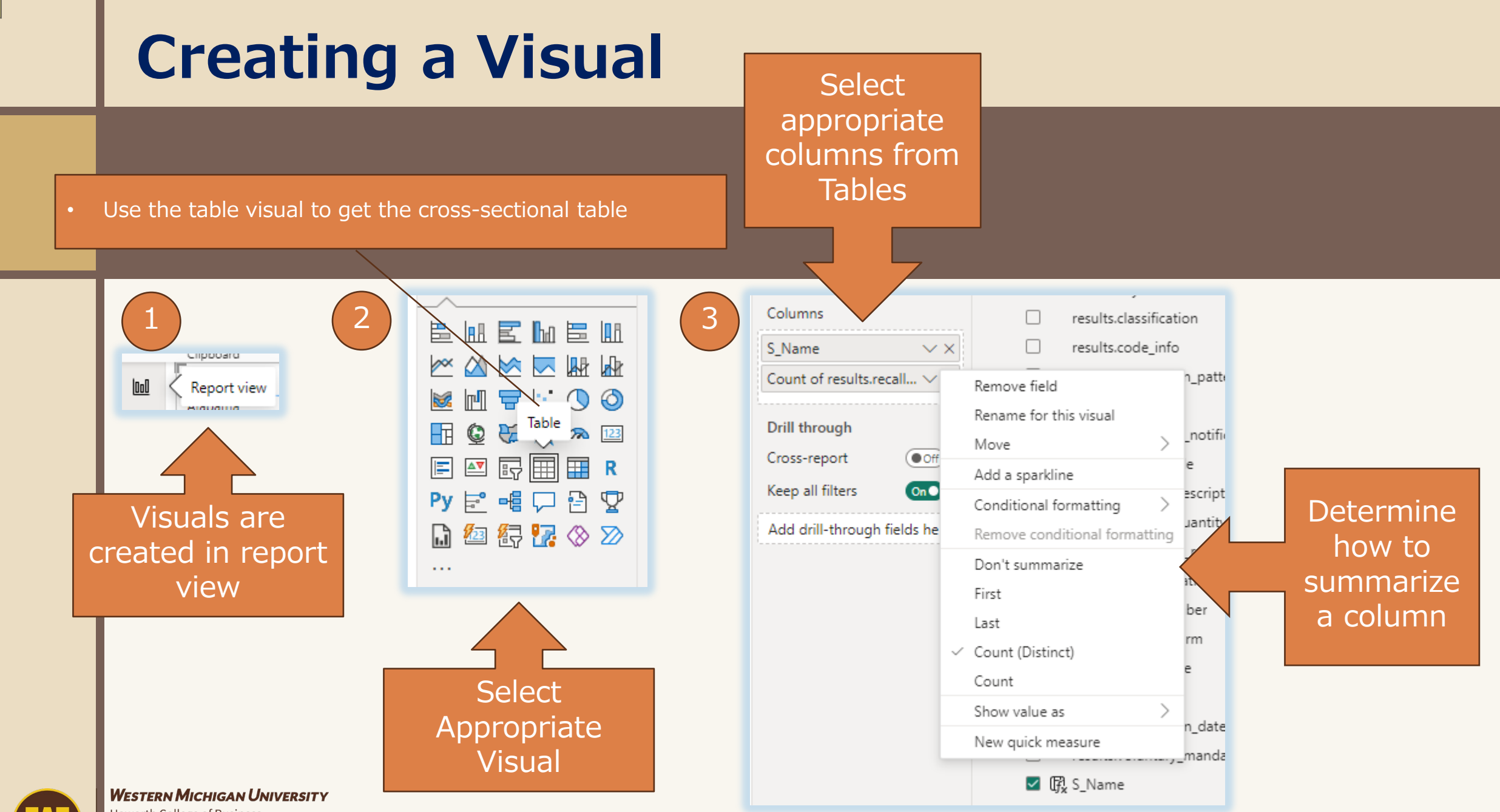

Haworth College of Business Center for Business Analytics

Ę

# Visual : Cross-Sectional Data Table

Ę

|    |                                                              | S_Name                  | Total Recalls | population    | personal_consumption | $\mathbb{Z}^{\mathbb{Z}}$ | «   | Visualizations $\gg$                     | Data >>>                              |             |
|----|--------------------------------------------------------------|-------------------------|---------------|---------------|----------------------|---------------------------|-----|------------------------------------------|---------------------------------------|-------------|
|    |                                                              | Maryland                | 226           | 6,164,830.00  | 48650                | 3504                      | ⊲   | Build visual                             | Q Search                              |             |
|    |                                                              | California              | 125           | 38,915,992.00 | 53082                | 4233                      |     |                                          | /- Search                             |             |
|    |                                                              | Illinois                | 99            | 12,488,984.00 | 49558                | 3955                      | ers |                                          | > 🖽 data_recall_event                 |             |
|    |                                                              | New York                | 65            | 19,513,472.00 | 53255                | 5080                      |     |                                          | $\sim$ $\textcircled{Food_purchases}$ |             |
|    |                                                              | Florida                 | 56            | 22,770,881.00 | 50689                | 5057                      |     |                                          | Description                           |             |
|    |                                                              | Washington              | 55            | 7,842,949.00  | 51751                | 3837                      |     |                                          | food_purchases                        |             |
|    |                                                              | Minnesota               | 40            | 5,731,859.00  | 48615                | 4263                      |     |                                          | S_Name                                |             |
|    |                                                              | Texas                   | 36            | 30,623,333.00 | 45114                | 3547                      |     | 🚹 🔮 💝 🙏 🐢 📖                              | TableName                             |             |
|    |                                                              | New Mexico              | 26            | 2,114,195.00  | 40028                | 3009                      |     | 🖃 🖭 🔄 🌐 🗰 R                              | 🗌 Unit                                | Select      |
|    |                                                              | Georgia                 | 25            | 11,065,867.00 | 43482                | 3029                      |     | Pv 🖻 🖷 🗔 🖓 🛡                             | ✓ ➡ Healthcare ····                   |             |
|    | This Table                                                   | Michigan                | 25            | 10,040,455.00 | 45591                | 4708                      |     |                                          |                                       | appropriate |
|    |                                                              | Vermont                 | 25            | 648,312.00    | 50761                | 2965                      |     |                                          |                                       | column from |
|    | visual can                                                   | New Jersey              | 23            | 9,271,324.00  | 54700                | 4338                      |     |                                          |                                       | COLUMN ITOM |
|    |                                                              | Wisconsin               | 21            | 5,911,541.00  | 45165                | 3552                      |     | Calumna                                  |                                       | Tables in   |
|    | De                                                           | Indiana                 | 19            | 6,868,078.00  | 42697                | 2724                      |     | Columns                                  | 🗌 Tab ame                             |             |
|    | evported                                                     | Ohio                    | 17            | 11,763,240.00 | 44089                | 3066                      |     | S_Name $\checkmark \times$               | 🗌 Unit                                | Data Model  |
|    | cxported                                                     | Oregon                  | 17            | 4,230,219.00  | 47779                | 3115                      |     | Total Recalls $\qquad \checkmark \times$ | > 🖶 Income_percapita                  |             |
|    | for further                                                  | Pennsylvania            | 13            | 12,952,561.00 | 49040                | 4148                      |     | population $\checkmark \times$           | > 🖶 Insurance                         |             |
|    |                                                              | Missouri                | 11            | 6,199,993.00  | 44990                | 3517                      |     | personal_consumption ∨×                  | > BPersonal_consumption               |             |
|    | anaiysis                                                     | Massachusetts           | 8             | 6,984,445.00  | 58532                | 5317                      |     | Insurance VX                             | > 🖶 Populaton                         |             |
|    |                                                              | Utah                    | 8             | 3,432,626.00  | 42653                | 3209                      |     | income percepite                         | > 🕀 Recalls2023                       |             |
|    |                                                              | New Hampshire           | 5             | 1,406,478.00  | 56727                | 5401                      |     |                                          | > III Table data                      |             |
| L  | _                                                            | North Carolina          | 5             | 10,870,629.00 | 43959                | 3193                      |     | healthcare $\checkmark$ X                |                                       |             |
|    |                                                              | Virginia                | 5             | 8,728,827.00  | 48249                | 3362                      |     | food_purchases $\lor \times$             |                                       |             |
|    |                                                              | Idaho                   | 4             | 1,982,401.00  | 39739                | 3071                      |     | Count of results.event $\lor$ $\times$   |                                       |             |
|    |                                                              | lowa                    | 4             | 3,209,684.00  | 41758                | 2879                      |     |                                          |                                       |             |
|    |                                                              | Louisiana               | 3             | 4,560,111.00  | 42294                | 3322                      |     | Drill through                            |                                       |             |
|    |                                                              | Maine                   | 3             | 1,397,283.00  | 50559                | 2846                      |     | Cross-report (Off)                       |                                       |             |
|    |                                                              | Tennessee               | 3             | 7,157,568.00  | 42469                | 3152                      |     | Keep all filters On O                    |                                       |             |
|    |                                                              | Arizona                 | 2             | 7,475,343.00  | 44875                | 2851                      |     | Add drill-through fields here            |                                       |             |
|    |                                                              | Nebraska                | 2             | 1,976,058.00  | 46190                | 4219                      |     | Had anii-through heids here              |                                       |             |
|    | Western Michigan University                                  | Puerto Rico             | 2             |               |                      |                           |     |                                          |                                       |             |
| W) | Haworth College of Business<br>Center for Business Analytics | South Carolina<br>Total | 2<br>986      | 5 394 491 00  | 43305                | 3024                      |     |                                          |                                       | 25          |

### Visual: Key Influencers (Food Recall Events)

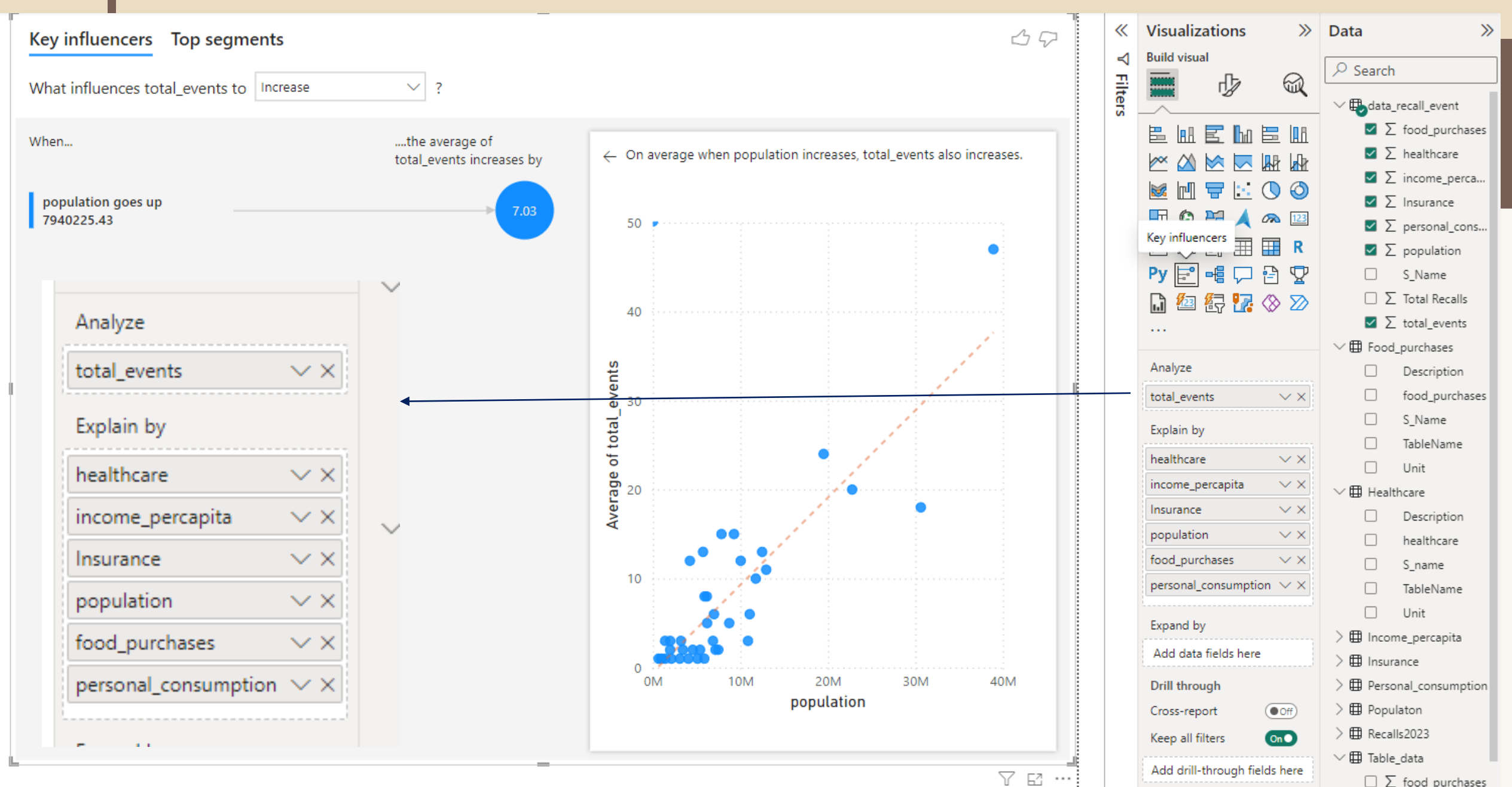

### Visual: Key Influencers (Personal Consumption)

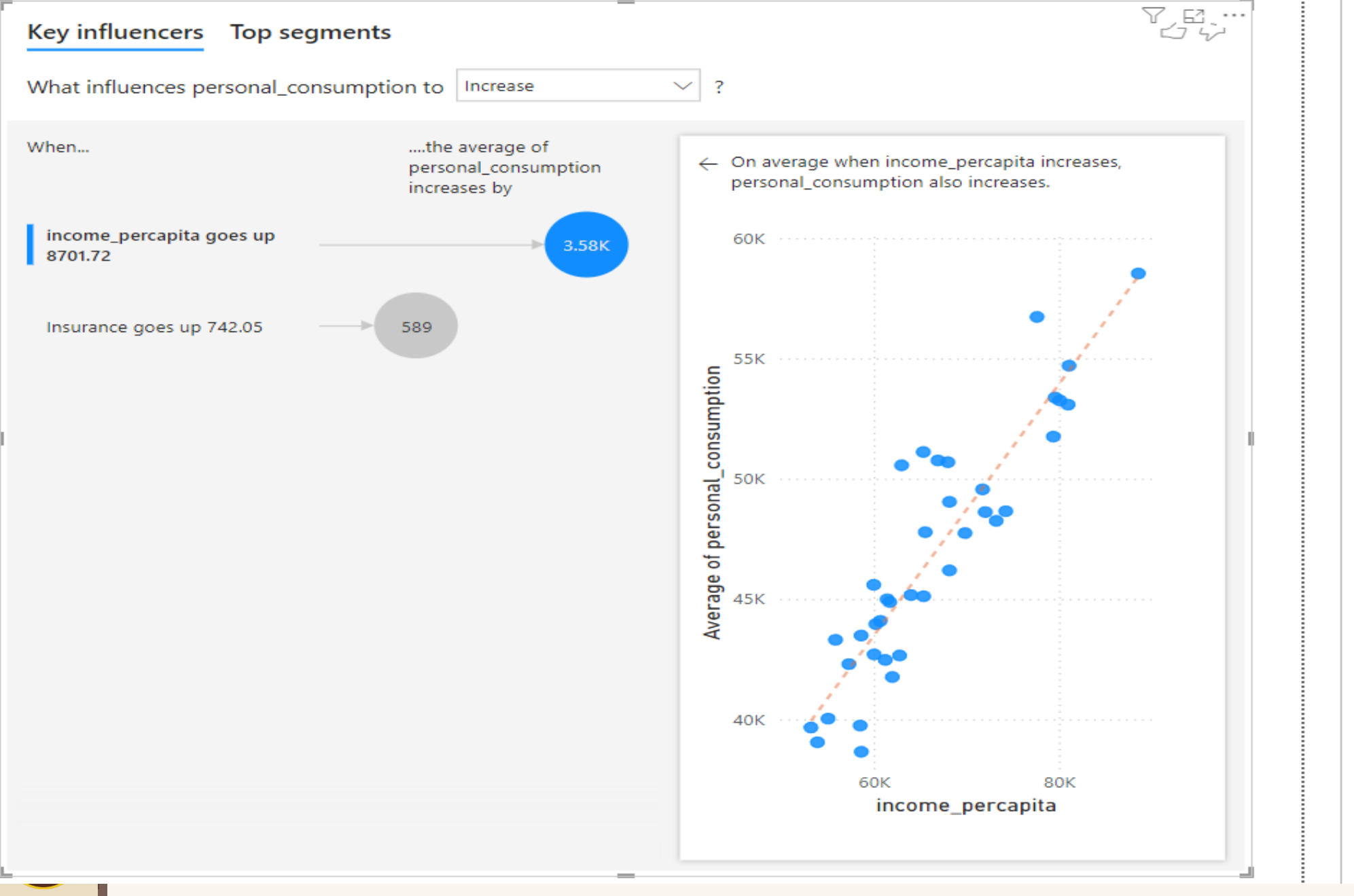

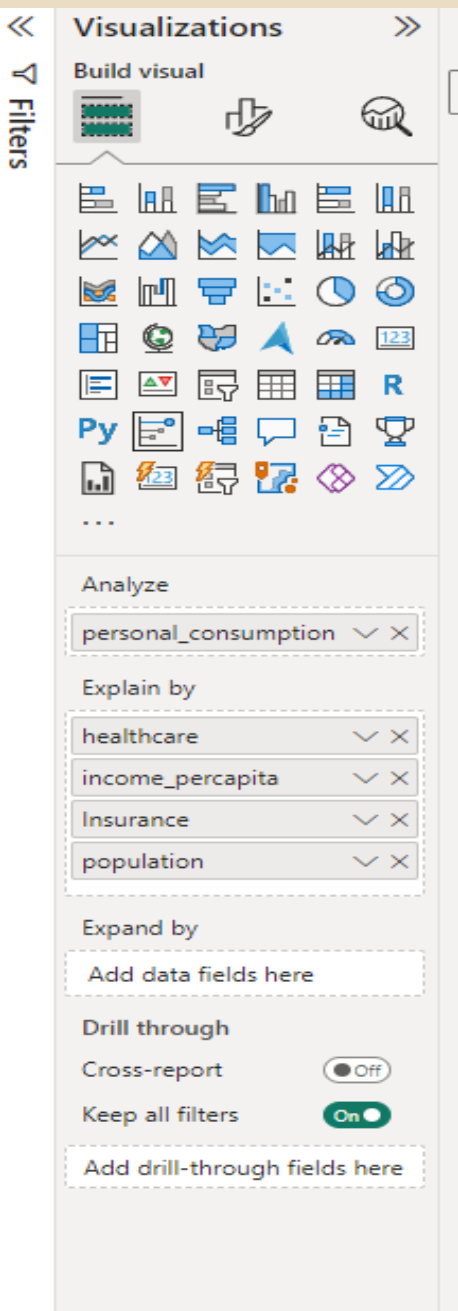

### Visual: Smart Narratives (AI tool for explaining visual)

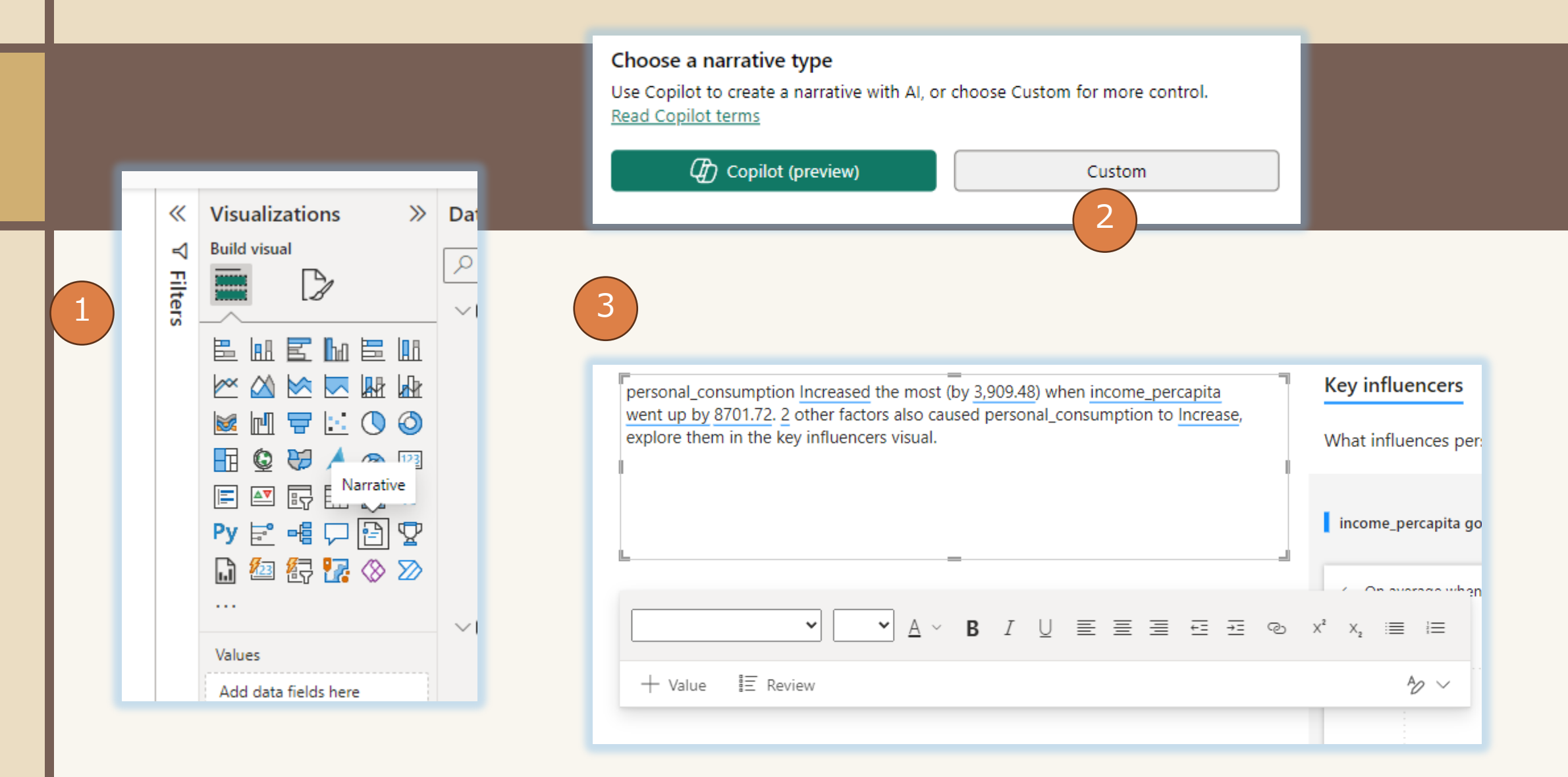

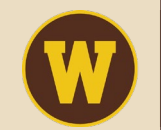

### **Decomposition Tree (AI based sequencing)**

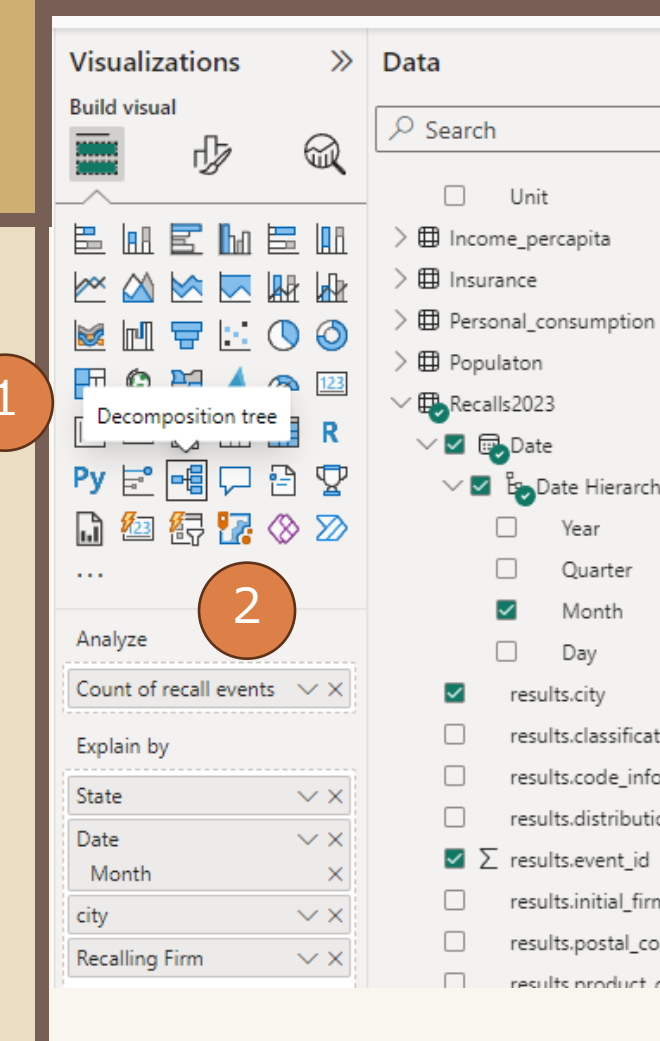

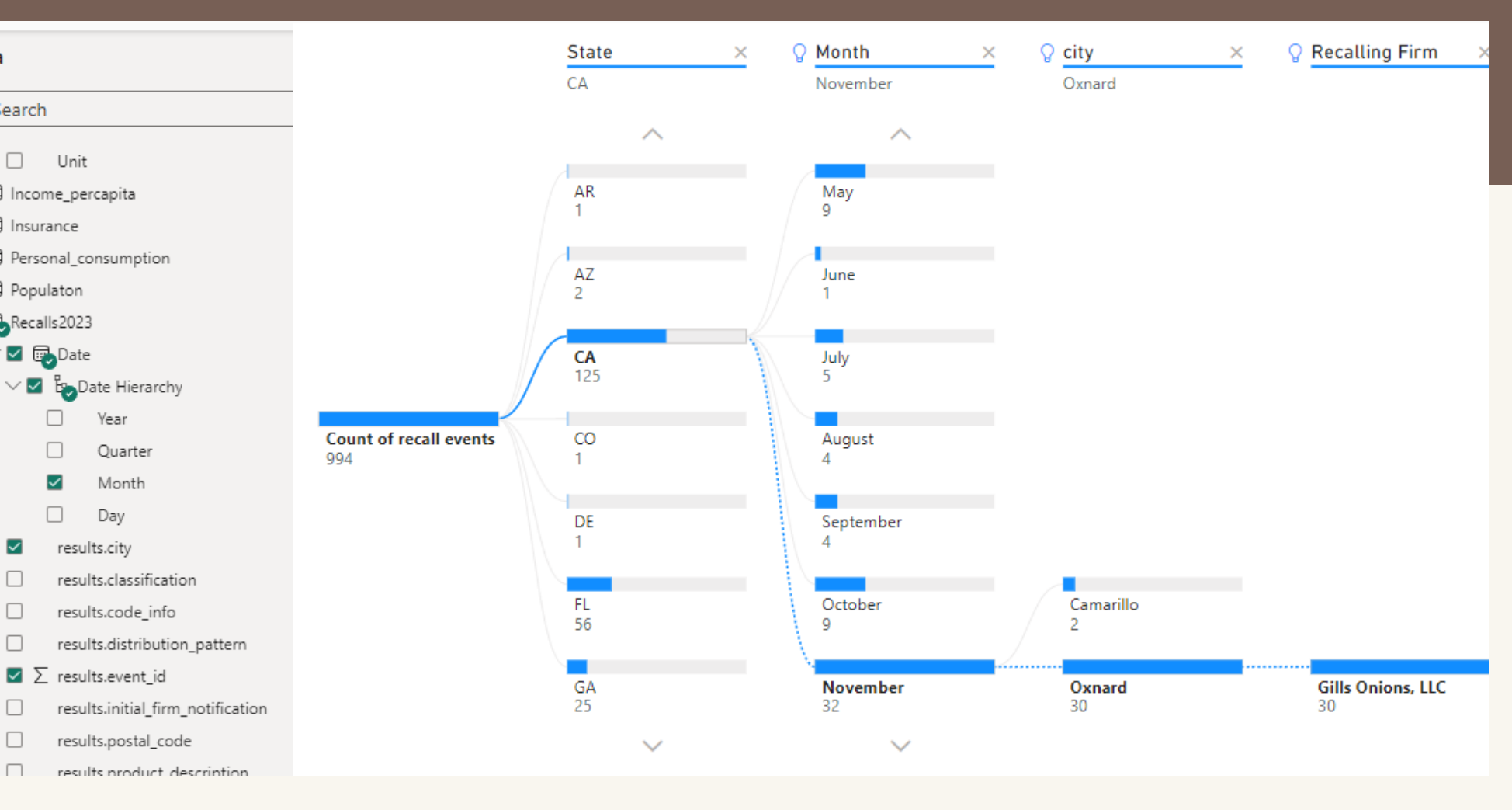

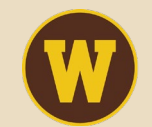

### Integrating Third Party Scripts (R) in Power BI

З

### **Create Correlation Heat Map**

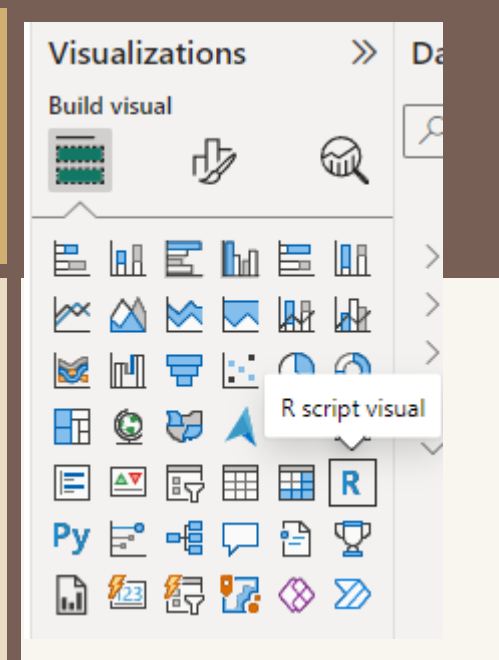

#### R script editor A Duplicate rows will be removed from the data. 1 # The following code to create a dataframe and remove duplicated rows is always executed and acts as a preamble for your script: 2 3 # dataset <- data.frame(food\_purchases, healthcare, income\_percapita, Insurance, personal\_consumption, population) 4 # dataset <- unique(dataset) 5 6 # Paste or type your script code here: 7 #install.packages("corrplot") 8 library(corrplot) 9 corrplot(cor(dataset), 10 method = "shade", type = "full", diag = TRUE, tl.col = "black", bg = "white", title = "", col = NULL) 11

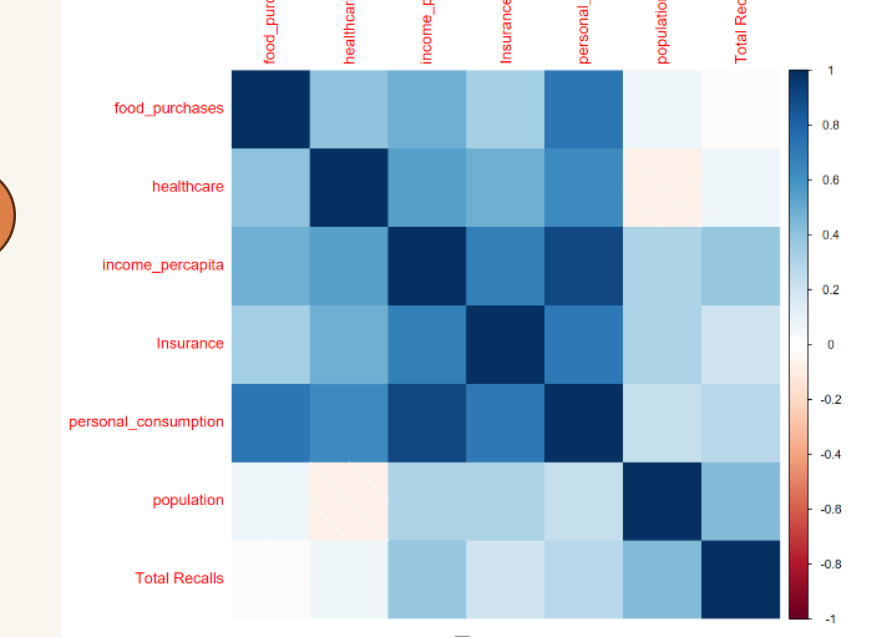

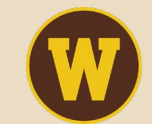

Ę

### Visualization training and learning resources

#### **POWER BI**

- Power BI Learning Overview | Microsoft Power BI
- Power BI documentation Power BI | Microsoft Learn
- <u>Microsoft Certified: Power BI Data Analyst Associate Certifications | Microsoft Learn</u>
- Power BI: Online Courses, Training and Tutorials | LinkedIn Learning

### TABLEAU

- Free Training Videos 2023.2 (tableau.com)
- <u>Certification (tableau.com)</u>
- <u>eLearning: Tableau Web-Based Training</u>

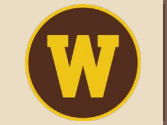

#### WESTERN MICHIGAN UNIVERSITY Haworth College of Business Center for Business Analytics

## **THANK YOU**

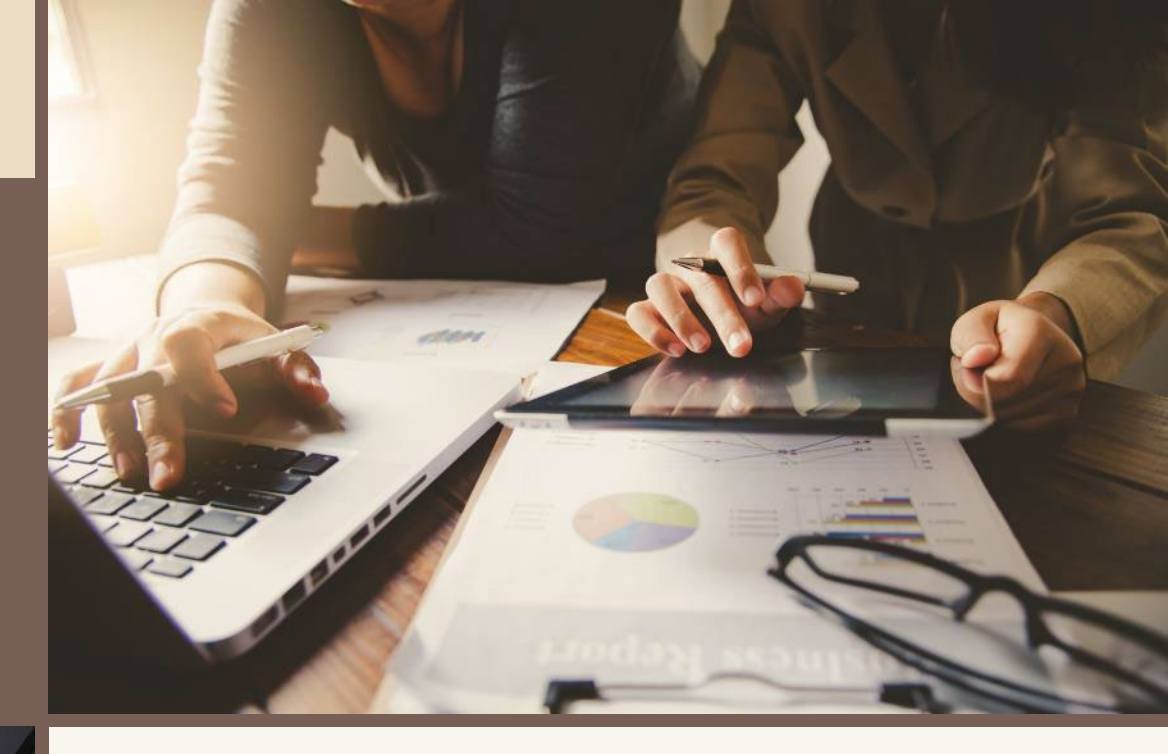

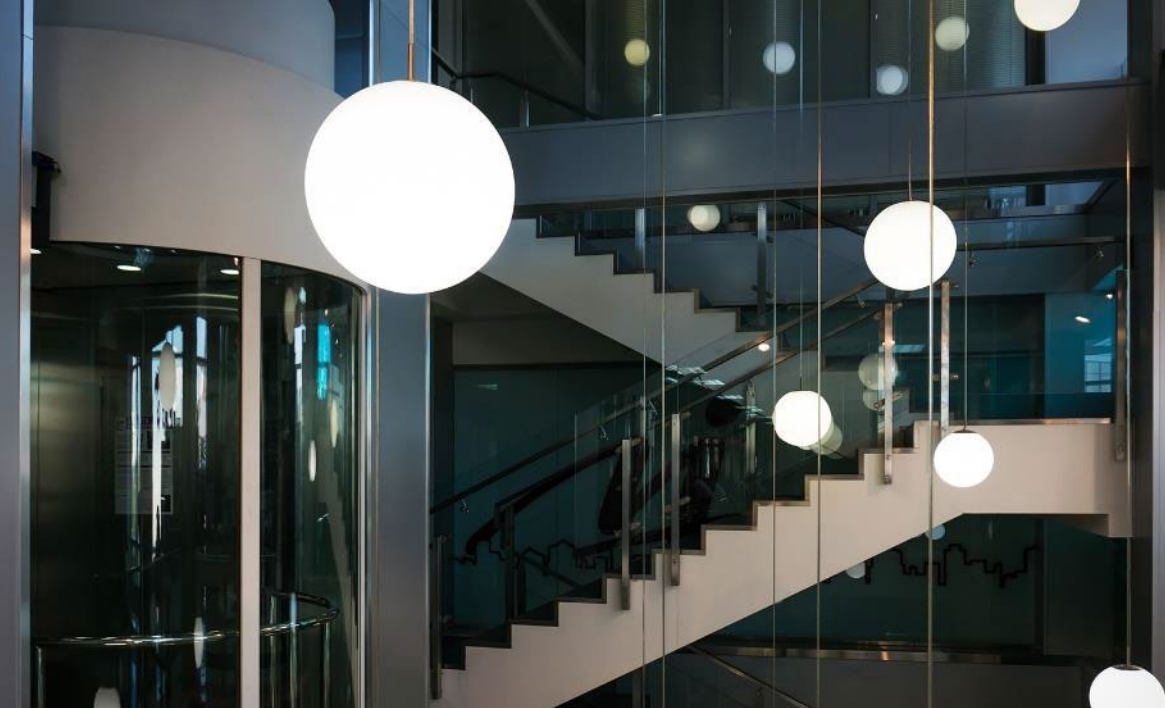

Dr. Utkarsh Shrivastava

Utkarsh.shrivastava@wmich.edu

<u>Utkarsh Shrivastava | Business</u> <u>Information Systems | Western</u> <u>Michigan University (wmich.edu)</u>

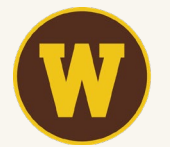